# 教職員用のWi-Fi接続方法

#### ネットワーク名「kyokyo」

| ←                      | WLAN                       | ۹   |
|------------------------|----------------------------|-----|
|                        | WLAN の使用                   |     |
| •                      | <sup>kyogak</sup> く これは学生用 | €   |
| •                      | kyogst                     | ð   |
| •                      | kyokyo                     | ð   |
| $\widehat{\mathbf{v}}$ | 0-01                       | ð   |
|                        | 0010P                      |     |
| $\bigtriangledown$     | History all had 20         | ð   |
| $\bigtriangledown$     | 100476-00791-05            | ð   |
| $\bigtriangledown$     | 10.0                       | ð   |
| $\bigtriangledown$     | ware-0400                  |     |
| +                      | ネットワークを追加                  | 812 |

: 職員番号 or K職員番号 • ID ※職員の方は職員番号の先頭に「K」を付けてください • パスワード :統合認証パスワード (ユニパ・教卓PCと同じ) パスワードが不明の場合は、総合情報センターまで お問い合わせください。 Android・Chromebookで接続する場合はこの資料の4~6ページ目 「Wi-Fiのつなぎ方(Android)」からご参照ください。 井の頭キャンパスのD棟3階~5階はkyokyoは利用できません。 下記を参照し「kymi-Dstuniv2020」を利用してください。 ⇒ 教職員用の井の頭キャンパスD棟3階・4階・5階の接続方法

#### Wi-Fiの接続に失敗した場合

接続に失敗した場合は、一度Wi-Fiを削除して再度設定をしてください

1. Wi-Fiの設定画面を開く

- 2. 使用したいWi-Fi名を選択→削除を選択(Macなら「-」ボタン)
- 3. 再度Wi-Fi名を選択して接続してください

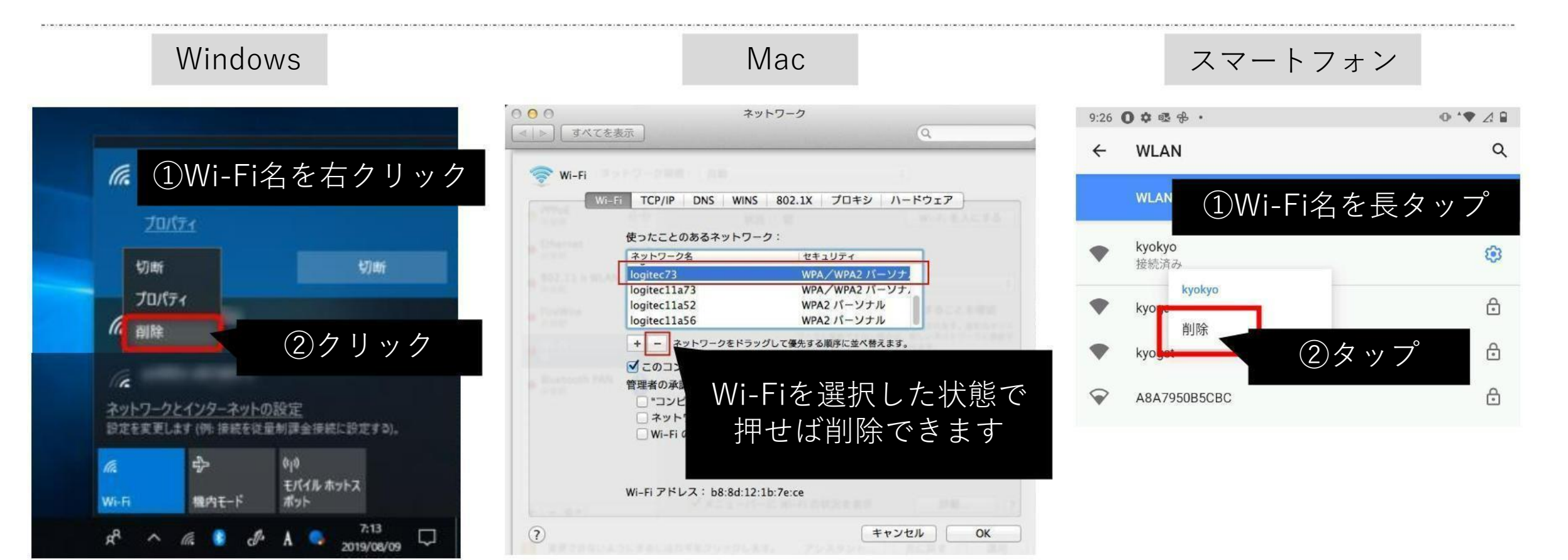

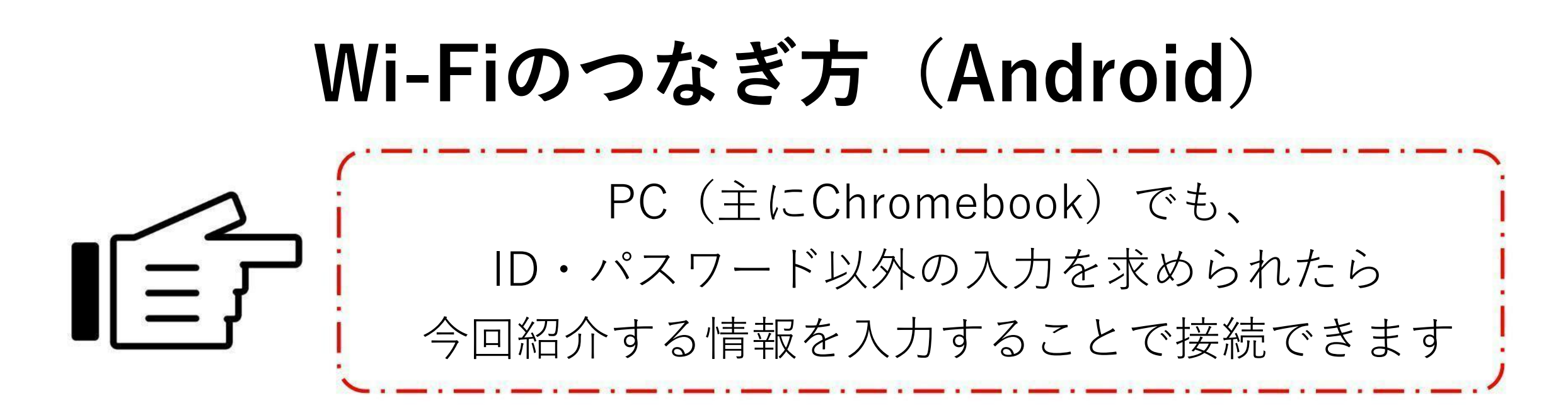

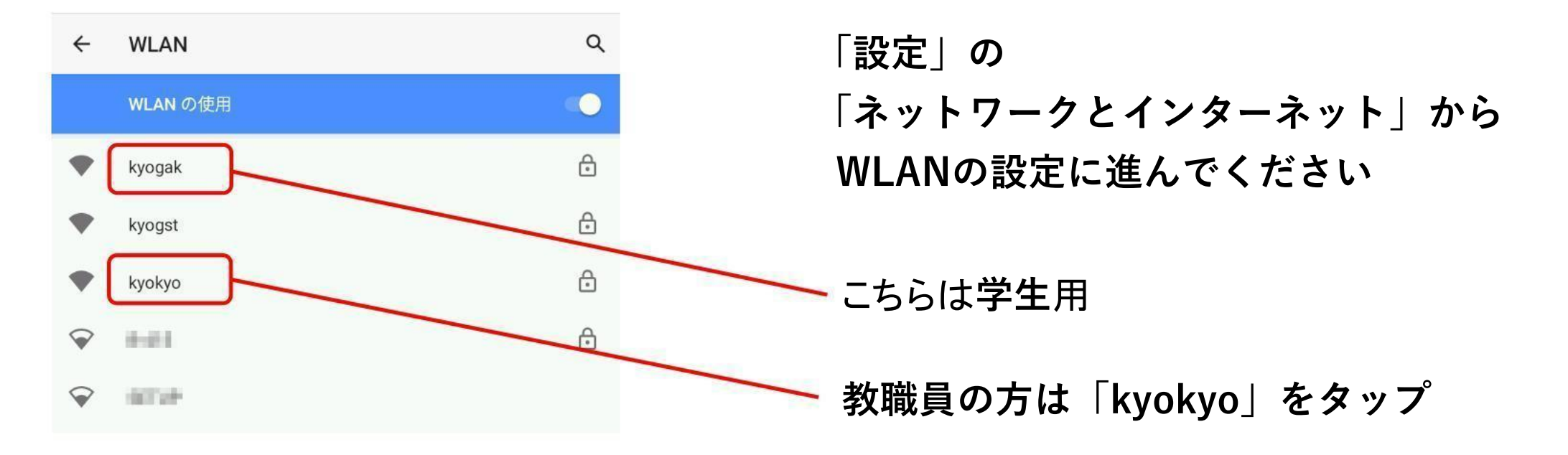

#### Android11以降のWi-Fi接続情報

+ Chromebook

| EAP方式             |   |
|-------------------|---|
| PEAP              | • |
| フェーズ2認証           |   |
| MSCHAPV2          | * |
| CA証明書             |   |
| システム証明書を使用        | Ŧ |
| オンライン認証ステータス      |   |
| 検証しない             | × |
| FXT>              |   |
| ドメインを指定する必要があります。 |   |
| ID                |   |
| 匿名ID              |   |
| パスワード             |   |
|                   |   |
|                   |   |

🔲 パスワードを表示する

|   | EAP方式:        | PEAP方式            |
|---|---------------|-------------------|
|   | フェーズ2認証:      | MSCHAPV2          |
|   | CA証明書:        | システム証明書を使用        |
|   | オンライン認証ステータス: | 検証しない             |
|   | ドメイン:         | kyorin-u.ac.jp    |
|   | ID (🔆) :      | 職員番号 or K職員番号     |
| 之 | Ē名ID (※):     | 職員番号 or K職員番号     |
|   | パスワード:        | 統合認証パスワード(ユニパと同じ) |

※職員の方は職員番号の先頭に「K」を付けてください 教員の方は教卓PCのサインイン時と同じものを入力ください

### Android11より前のWi-Fi接続情報

| セキュリティ<br>WPA2/WPA3-Enter | prise               |      |
|---------------------------|---------------------|------|
| EAP方式                     |                     |      |
| PEAP                      |                     | *    |
| フェーズ2認証                   |                     |      |
| なし                        |                     | •    |
| CA証明書                     |                     |      |
| 検証しない                     |                     | *    |
| 証明書が指定されてい<br>ん。          | ません。この接続ではプライバシーが保護 | されませ |
| ID                        |                     |      |
|                           |                     |      |
| 匿名ID                      |                     |      |
| パスワード                     |                     |      |
| □ パスワードを                  | 表示する                |      |
|                           |                     |      |

| EAP方式:    | PEAP方式            |
|-----------|-------------------|
| フェーズ2認証:  | なし                |
| CA証明書:    | 検証しない             |
| ID (💥) :  | 職員番号 or K職員番号     |
| 匿名ID (※): | 職員番号 or K職員番号     |
| パスワード:    | 統合認証パスワード(ユニパと同じ) |
|           |                   |

※職員の方は職員番号の先頭に「K」を付けてください 教員の方は教卓PCのサインイン時と同じものを入力ください

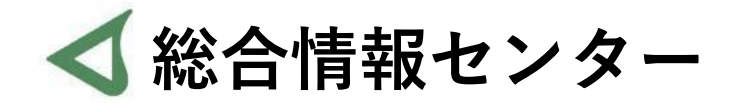

## なにか質問があれば お気軽にお問い合わせください

場所: 井の頭 F棟2階 エレベーター降りて左手前

hicenter@ks.kyorin-u.ac.jp

℡ 代表番号 0422-47-8000 →内線 6232

※三鷹キャンパスから内線をかける場合、16-6232 です